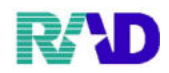

## 保険が変更になった場合

保険が変更になった場合とは、保険者番号、記号・番号、割合、本人・家族が変更になった場合です。 \* 有効期間が延びた場合や記号・番号の誤りであれば、上書き入力します。例:国保から社保へ変更する ① 国保(旧保険)が表示されている状態で、保険追加[Shift+F6]を押します。

| 000016        |              | 佐藤 花        | 子             |              |       |        | 女               | R 2. 5. 1            |                    |         | 筆                               | 車          | 後旧姓        | E         |       |  |  |  |
|---------------|--------------|-------------|---------------|--------------|-------|--------|-----------------|----------------------|--------------------|---------|---------------------------------|------------|------------|-----------|-------|--|--|--|
| そ付 基本情報       | 保険組合せ履       | 歴 連絡先等 月    | 行得者情報 入力      | 履歴 特         | 記事項   | ・レセプト  | 分割              | その他                  |                    |         |                                 |            |            |           |       |  |  |  |
| カナ氏名          | サトウ ハナ       | Э           |               |              | 性別    | 2女     | ~               | 【低所1、低               | 【所1、低所2】 死亡区分 □ 通名 |         |                                 |            |            |           |       |  |  |  |
| 漢字氏名          | 佐藤 花子        |             |               | 生年月日 R 2.5.1 |       |        | 8ヶ月             | 0                    | 0カルテ発行なし V 0 U・P   |         |                                 |            | 指示なし 🔹 🛛 🖉 |           |       |  |  |  |
| 保険者番号<br>本人家族 | 110700       | 保険の利        | 重類 060 国係     | Į            |       |        |                 | 保険者名                 | 上里町                | 1(児玉郡)  |                                 | 番号 保険組合せ   |            |           |       |  |  |  |
|               | 2 家族         | → 補助 333    | 削             | 継続           |       |        |                 |                      |                    |         | 0001 田保<br>R 3. 1. 8 ~ 99999999 |            |            |           |       |  |  |  |
| 記号            | 000          |             |               |              | 所在地   | 児玉君    | 8上里町大字七本オ       | \$5518               |                    |         |                                 |            |            |           |       |  |  |  |
| 番 号           | 000000       | 0           |               | 枝番 00        |       |        |                 |                      |                    |         |                                 |            |            |           |       |  |  |  |
| 資格取得日         | 有効期間 R 3.1   |             | R 3. 1. 8     | . 8 ~        |       |        | 履歴              | 電話                   | 0495-3             | 35-1221 |                                 |            |            |           |       |  |  |  |
| 被保険者名         | 佐藤 花子        |             | 確認年           | R 3. 1. 8    |       | 斎      | ]               |                      |                    |         |                                 |            |            |           |       |  |  |  |
| 負担者番号         | 公費の          | の種類         | 身 適           |              |       | 適用期間   | 1 確認年月日         |                      |                    | 表示      |                                 |            |            |           |       |  |  |  |
|               |              |             |               |              |       |        |                 | ~                    |                    |         | 未                               | 無          |            |           |       |  |  |  |
|               | ×            |             |               |              |       |        |                 | ~                    |                    |         | 未                               | <b>未</b> 無 |            |           |       |  |  |  |
|               |              |             |               |              |       |        |                 | ~                    |                    |         | 未                               | 無          | (          | 01 肥彩     |       |  |  |  |
| 住所            | 1000000      | 東京都千代田      | X             |              |       |        | 1               | 23 I, I              | Ι, ΙΙ              | I 一、二、三 |                                 |            |            | UIN       | bert  |  |  |  |
| 電話 自宅         | 03-1234-5678 | 連           | 絡先 090-1234   | 減免事由 01 スタッフ |       |        | → 割引率 01 100(%) |                      |                    |         | > 入金方法 01 現金                    |            |            |           |       |  |  |  |
| 世帯主名          | 佐藤 玉子        |             | 続柄 母          | 状態 01 筆談対応   |       |        | 応               | ✓ 01車イス ✓ 01ジェオ      |                    |         | トリック希望 🛛 🗸 出生時体重                |            |            |           |       |  |  |  |
| 領収・明細         |              |             |               |              |       |        | ×               |                      |                    |         |                                 |            |            |           |       |  |  |  |
| 禁 忌           | ムコダイン台       | わず          |               |              |       |        |                 |                      |                    |         |                                 |            |            |           |       |  |  |  |
| アレルギー         | 牛乳、たまこ       | 、ダニ、ハウス     | スダスト          |              |       |        |                 |                      |                    |         |                                 |            |            |           |       |  |  |  |
| 感染症           | R3. 1. 1     | 2 インフル間     | 食性            |              |       |        |                 |                      |                    |         |                                 |            |            |           |       |  |  |  |
| コメント          | 保険証確認1       | R3.1.12 マル子 | 医療証持参せす       |              |       |        |                 | 母親連絡先: 090-8765-4321 |                    |         |                                 |            |            |           |       |  |  |  |
|               | 11全          |             |               |              | 更多    | 条行 🚺   | 保険              | 追加 公4                | 影追加                | ←タブ切替   | <b>劳災</b> ・                     | 自賠         | 中科語定       | 患者複写      | 禁忌薬剤  |  |  |  |
| ₽Z            | 5117         | 前同集書        | z. 111.44.001 | 14-          | /ERes | Here H | DALK IN         |                      | 4 I                | カゴ州林    | EAT                             | 245        | 王纳李结       | 22.41_182 | 25.63 |  |  |  |

## ② 国保(旧保険)の内容が消えたら、社保(新保険)の内容を入力します。

| 000016       |                                | 佐藤 花子    | 2                   |                                         |                | 女         | R 2. 5. 1     |                 |                 | 筆                  | 車       | 後               | 旧姓  |                                |   |  |
|--------------|--------------------------------|----------|---------------------|-----------------------------------------|----------------|-----------|---------------|-----------------|-----------------|--------------------|---------|-----------------|-----|--------------------------------|---|--|
| 受付 基本情報      | 保険組合せ履歴                        | 建絡先等 所得  | 导者情報 入              | 力履歴 特許                                  | 記事項・レセ         | ブト分割      | その他           |                 |                 |                    |         |                 |     |                                |   |  |
| カナ氏名<br>漢字氏名 | サトウ ハナコ<br>佐藤 花子               | 1        |                     |                                         | 性別 2 女<br>生年月日 | R 2. 5. 1 | 【低所1、低<br>8ヶ月 | 所2】<br>0カル      | 死亡<br>テ発行なし     | <del>又分</del><br>~ | 0 U • P | 通名<br>指示なし      | i [ | 0患者                            |   |  |
| 保険者番号本人家族    | 01110014                       | 会        | ~                   | ⇒ ■ ■ ■ ■ ■ ■ ■ ■ ■ ■ ■ ■ ■ ■ ■ ■ ■ ■ ■ |                |           | 呆険協会埼玉支部      |                 | 番号保険組合せ         |                    |         |                 |     |                                |   |  |
|              | 2家族 ~ 補助 ~                     |          |                     |                                         | 総続             |           |               |                 |                 |                    |         |                 |     | 0001 国保<br>R 3. 1. 8 ~ 9999999 |   |  |
| 記号           | 0000000                        | 1        |                     |                                         |                | 市大宮区錦町68  |               |                 |                 |                    |         |                 |     |                                |   |  |
| 番号           | 0.0                            |          |                     |                                         | 枝番 00          |           |               | 大宮情報+           | センター            |                    |         |                 |     |                                |   |  |
| 資格取得日        |                                |          | R 3. 1.12           | 3. 1.12 ~ 999999                        |                |           | 1 CER         | 048-658-5919    |                 |                    |         |                 |     |                                |   |  |
| 被保険者名        |                                |          | E月日 R               | R 3. 1.12 済                             |                |           |               |                 |                 |                    |         |                 |     |                                |   |  |
| 負担者番号        | 公費の種類 受給者者                     |          |                     |                                         | 号 適用期間         |           |               |                 | 確認年月日 表示        |                    |         |                 |     |                                |   |  |
|              |                                |          | ~                   |                                         |                |           | ~             |                 |                 | 未                  | 無       |                 |     |                                |   |  |
|              |                                |          | ~                   |                                         |                |           | ~             |                 |                 | 未                  | 無       |                 |     |                                |   |  |
|              |                                |          | ~                   |                                         |                |           | ~             |                 |                 | 未                  | 無       | 4               |     | <b>白 開手</b>                    | > |  |
| 住所           | 1000000                        | 東京都千代田区  | [                   |                                         |                | 1         | 123 I.I       | I. III          |                 |                    |         |                 |     | 01 85244                       |   |  |
| 電話自宅         | 03-1234-5678 連絡先 090-1234-5678 |          |                     |                                         | 减免             | 事由 01     | スタッフ          | ~ 割引率 01 100(%) |                 |                    |         | ~ 入金方法 01 現金    |     |                                |   |  |
| 世帯主名         | 佐藤 玉子 続柄 母                     |          |                     |                                         | 状態 01 筆談対応     |           |               | ~ 01車           | ~ 01車イス ~ 01ジェジ |                    |         | ネリック希望 と出生時体重 8 |     |                                |   |  |
| 領収·明細        |                                |          |                     |                                         |                | ~         |               |                 |                 |                    |         |                 |     |                                |   |  |
| 禁 忌<br>アレルギー | ムコダイン合わ                        | っず       |                     |                                         |                |           |               |                 |                 |                    |         |                 |     |                                |   |  |
|              | 牛乳、たまご、                        | ダニ、ハウス   | ダスト                 |                                         |                |           |               |                 |                 |                    |         |                 |     |                                |   |  |
| 感染症          | R3. 1. 1                       | 2 インフル陰  |                     |                                         |                |           |               |                 |                 |                    |         |                 |     |                                |   |  |
| コメント         | 保险証確認 R3                       | 112 マル子医 | 科碧浦终生:090.8765.4371 |                                         |                |           |               |                 |                 |                    |         |                 |     |                                |   |  |

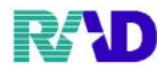

③ 有効期間を入力すると確認画面が表示されるので、OK 押下。

| 7 (PID1)確認画面 - ラジェンスクリニック [ormaster] | ×  |
|--------------------------------------|----|
| 0105                                 |    |
| 保険の期間が重複します。前の国保を終了させます。よろしいですか?     |    |
| 戻る                                   | OK |

④ 内容が入力できたら、[F5 保険組合せ]押下、社保(新保険)が追加できたのを確認します。 必須項目ではありません。

【補足】

旧保険にさかのぼる場合は、[F7 次↓]

新保険に進む場合は、[F6 前↑]

| 000016  |              | 佐藤 花              | 子           |              |           | 女         | R 2. 5. 1 |                     |              | 筆   | 車         | 後旧が             | ŧ                              |       |  |  |  |
|---------|--------------|-------------------|-------------|--------------|-----------|-----------|-----------|---------------------|--------------|-----|-----------|-----------------|--------------------------------|-------|--|--|--|
| 是付 基本情報 | 保険組合せ履       | 歴 連絡先等 所          | 得者情報 入力     | ]履歴 1        | 寺記事項・レセ   | ブト分割・     | その他       |                     |              |     | 1.5       |                 |                                |       |  |  |  |
| カナ氏名    | サトウ ハナ       | э                 |             |              | 性別 2女     | -         | 【低所1、低所   | 析2】 死亡区分 □ 通名       |              |     |           |                 |                                |       |  |  |  |
| 漢字氏名    | 佐藤 花子        |                   |             |              | 生年月日      | R 2. 5. 1 | 8ヶ月       | 0カル・                | テ発行なし        | ~   | 0 U ∙ P   | 指示なし            | ~ 0患者                          |       |  |  |  |
| 保険者番号   | 01110014     | 保険の利              | 重類 009 協会   | ž            |           |           | 保険者名      | 全国健康俄               | 和険協会埼玉す      | 友部  |           | 番号保険組合せ         |                                |       |  |  |  |
| 本人家族    | 2家族          | ~ 補助              |             | -            | 継続        |           |           |                     |              |     |           | 0002 166<br>R   | 0002 祝会<br>R 3. 1.12 ~ 9999999 |       |  |  |  |
| 記号      | 000000       |                   |             | 所在地          | さいたます     | 時大宮区錦町 €  | 8 2 - 2   | <u> </u>            |              |     |           |                 |                                |       |  |  |  |
| 番 号     | 0.0          |                   |             | 枝番 00        |           |           | 大宮情報も     | マンター                |              |     |           |                 |                                |       |  |  |  |
| 資格取得日   |              | 有効期間 R 3.         |             | ~            | 9999999   | 1         | 電話        | 048-658-59          | 19           |     |           |                 |                                |       |  |  |  |
| 被保険者名   | 佐藤 玉子        |                   | 確認年         | 月日           | R 3. 1.12 | 済         | 1         |                     |              |     |           |                 |                                |       |  |  |  |
| 負担者番号   | 公費6          | の種類               | ŝ           | <b>E</b> 給者者 | 诗         |           | 適用期間      |                     | 確認年月日        | I.  | 表示        |                 |                                |       |  |  |  |
|         | ×            |                   |             |              |           |           | ~         |                     |              |     | 無         |                 |                                |       |  |  |  |
|         |              |                   | ~           |              |           |           | ~         |                     |              | 未   | 無         |                 |                                |       |  |  |  |
|         |              |                   | ×           |              |           |           | ~         |                     |              | 未   | 無         | <               |                                | ed #1 |  |  |  |
| 在 彰     | 1000000      | 東京都千代田            | x           |              |           | 1         | 23 I. I   | I. I.I.I            |              |     |           |                 | 01                             | 眼科    |  |  |  |
| 電話 自宅   | 03-1234-5678 | 連絡先 090-1234-5678 |             |              | 减免        | 事由 01 2   | スタッフ      |                     | → 割引率 01 100 |     |           | %) · 入金方法 01 現金 |                                |       |  |  |  |
| 世帯主名    | 佐藤 玉子        | 左藤 玉子 続柄 母        |             |              | 状態        | 01 筆談対    | 応         | ~ 01 車イス            |              | -   | 01ジェキ     | リック希望 - 出生時体重   |                                |       |  |  |  |
| 領収・明細   |              |                   |             |              |           | *         |           |                     |              |     |           |                 |                                |       |  |  |  |
| 禁忌      | ムコダイン台       | わず                |             |              |           |           |           |                     |              |     |           |                 |                                |       |  |  |  |
| アレルギー   | 牛乳、たまこ       | こ、ダニ、ハウス          | スダスト        |              |           |           |           |                     |              |     |           |                 |                                |       |  |  |  |
| 感染症     | R3. 1. 1     | 1.2 インフル関         | 急性          |              |           |           |           |                     |              |     |           |                 |                                |       |  |  |  |
| コメント    | 保険証確認」       | R3.1.12 マル子       | 医療証持参せる     | ٢            |           |           |           | 母親連絡先:090-8765-4321 |              |     |           |                 |                                |       |  |  |  |
|         | 1↓全          |                   |             |              | 市政分       | NU BO-    | 白田 八副     | 5181 HH +           | ータブ切替        | 労災・ | 自賠        | 主科設定            | 患者複写                           | 禁忌薬剤  |  |  |  |
| 戻る      | クリア          | 前回患者              | <b>治</b> 者削 | 除            | 保険組合せ     | 前         | 1 8       | (] :                | タブ切替→        | 氏名相 | <b>棄索</b> | 予約登録            | 受付一覧                           | 登録    |  |  |  |